# Identificar Atributos de Objeto LDAP do Ative Diretory para Configuração de Objeto de Autenticação

### Contents

Introduction Identificar atributos de objeto LDAP

# Introduction

Este documento descreve como identificar atributos de Objeto LDAP do Ative Diretory (AD) para configurar o Objeto de Autenticação no para autenticação externa.

## Identificar atributos de objeto LDAP

Antes de configurar um Objeto de autenticação em um FireSIGHT Management Center para autenticação externa, a identificação dos atributos AD LDAP de Usuários e Grupos de segurança seria necessária para que a autenticação externa funcionasse como pretendido. Para fazer isso, podemos usar o cliente LDAP baseado em GUI da Microsoft, Ldp.exe, ou qualquer navegador LDAP de terceiros. Neste artigo, usaremos o Idp.exe para conectar, vincular e navegar no servidor do AD local ou remotamente, e identificar os atributos.

Passo 1: Inicie o aplicativo Idp.exe. Vá para o menu Iniciar e clique em Executar. Digite Idp.exe e pressione o botão OK.

**Note**: No Windows Server 2008, o ldp.exe é instalado por padrão. Para o Windows Server 2003 ou para conexão remota a partir do computador cliente Windows, baixe o arquivo support.cab ou support.msi do site da Microsoft. Extraia o arquivo .cab ou instale o arquivo .msi e execute ldp.exe.

Passo 2: Conecte-se ao servidor. Selecione Connection e clique em Connect.

- Para se conectar a um DC (Controlador de Domínio) do AD a partir de um computador local, insira o nome de host ou o endereço IP do servidor do AD.
- Para se conectar a um AD DC localmente, digite localhost como Servidor.

A captura de tela a seguir mostra a conexão remota de um host Windows:

| Connection Provide View | Ontions Utilities        |
|-------------------------|--------------------------|
| Connection Browse View  | Options Utilities        |
|                         |                          |
|                         |                          |
|                         |                          |
|                         |                          |
|                         |                          |
|                         | Connect                  |
|                         | Server: 192.168.168.200  |
|                         | Port: 389 Connectionless |
|                         | □ SSL                    |
|                         | OK Cancel                |
|                         |                          |
|                         |                          |
|                         |                          |
|                         |                          |

A captura de tela a seguir mostra uma conexão local em um AD DC:

| Connect |           |             | ×          |  |
|---------|-----------|-------------|------------|--|
| Server: | localhost |             |            |  |
| Port:   | 389       | Conn<br>SSL | ectionless |  |
| 0       | ĸ         |             | Cancel     |  |
| 0       | ĸ         | SSL         | Cancel     |  |

Etapa 3. Vincular ao AD DC. Vá para Connection > Bind. Insira User, Password e Domain. Click OK.

| User: 🗟     | sfadmin          |        |
|-------------|------------------|--------|
| Password:   |                  |        |
| Domain:     | virtuallab.local |        |
| (NTLM/Kerbe | eros)            | Cancel |

Quando uma tentativa de conexão for bem-sucedida, você verá uma saída como a seguinte:

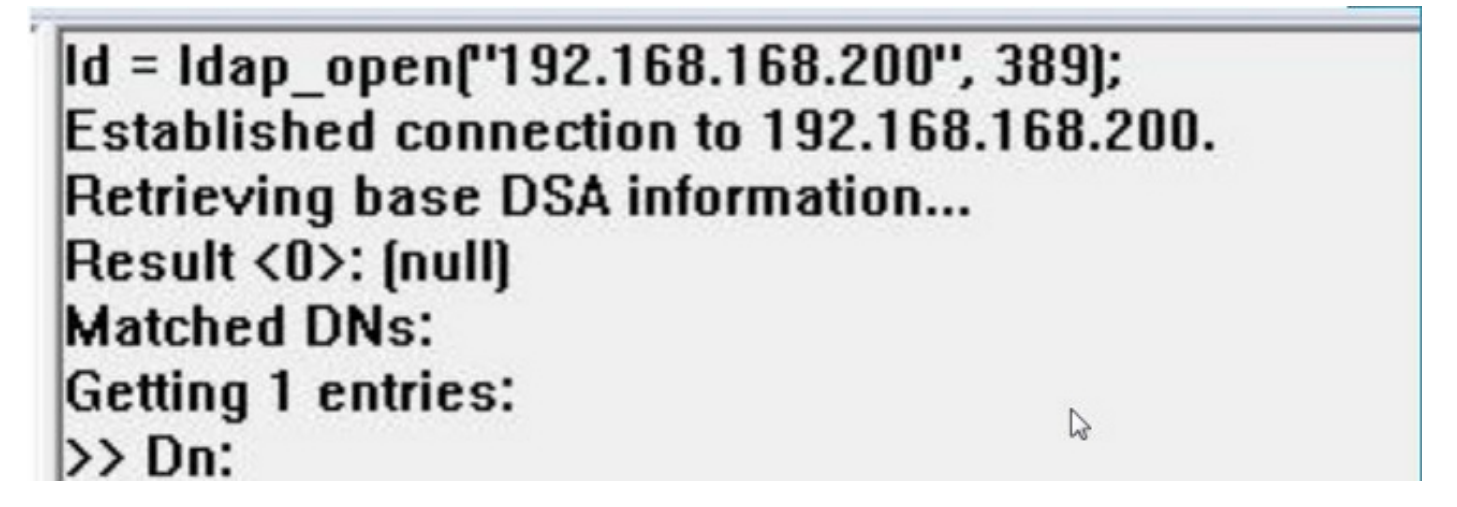

Além disso, a saída no painel esquerdo de ldp.exe mostrará a associação bem-sucedida ao AD DC.

```
res = Idap_bind_s(Id, NULL, &NtAuthIdentity, 1158); // v.3
{NtAuthIdentity: User='sfadmin'; Pwd= <unavailable>; domain = 'virtuallab.local'.}
Authenticated as dn:'sfadmin'.
```

Passo 4: Procure a Árvore de Diretórios. Clique em View > Tree , selecione o domínio BaseDN na lista suspensa e clique em OK. Esse DN base é o DN usado no Objeto de autenticação.

| Tree View | In CARDING STREET, STREET, STREET, STREET, STREET, ST. STREET, ST.                                                                       | X   |
|-----------|----------------------------------------------------------------------------------------------------|-----|
| BaseDN:   | DC=VirtualLab,DC=local                                                                                                    | 7   |
|           | DC=VirtualLab,DC=local                                                                                                    | Th. |
| Cance     | CN=Configuration,DC=VirtualLab,DC=local<br>CN=Schema,CN=Configuration,DC=VirtualLab,DC=local<br>DC=DomainDnsZones,DC=VirtualLab,DC=local | -   |

Passo 5: No painel esquerdo de ldp.exe, clique duas vezes nos objetos do AD para expandir os contêineres até o nível de objetos folha e navegue até o Grupo de Segurança do AD do qual os usuários são membros. Quando encontrar o grupo, clique com o botão direito do mouse no grupo e selecione **Copy DN**.

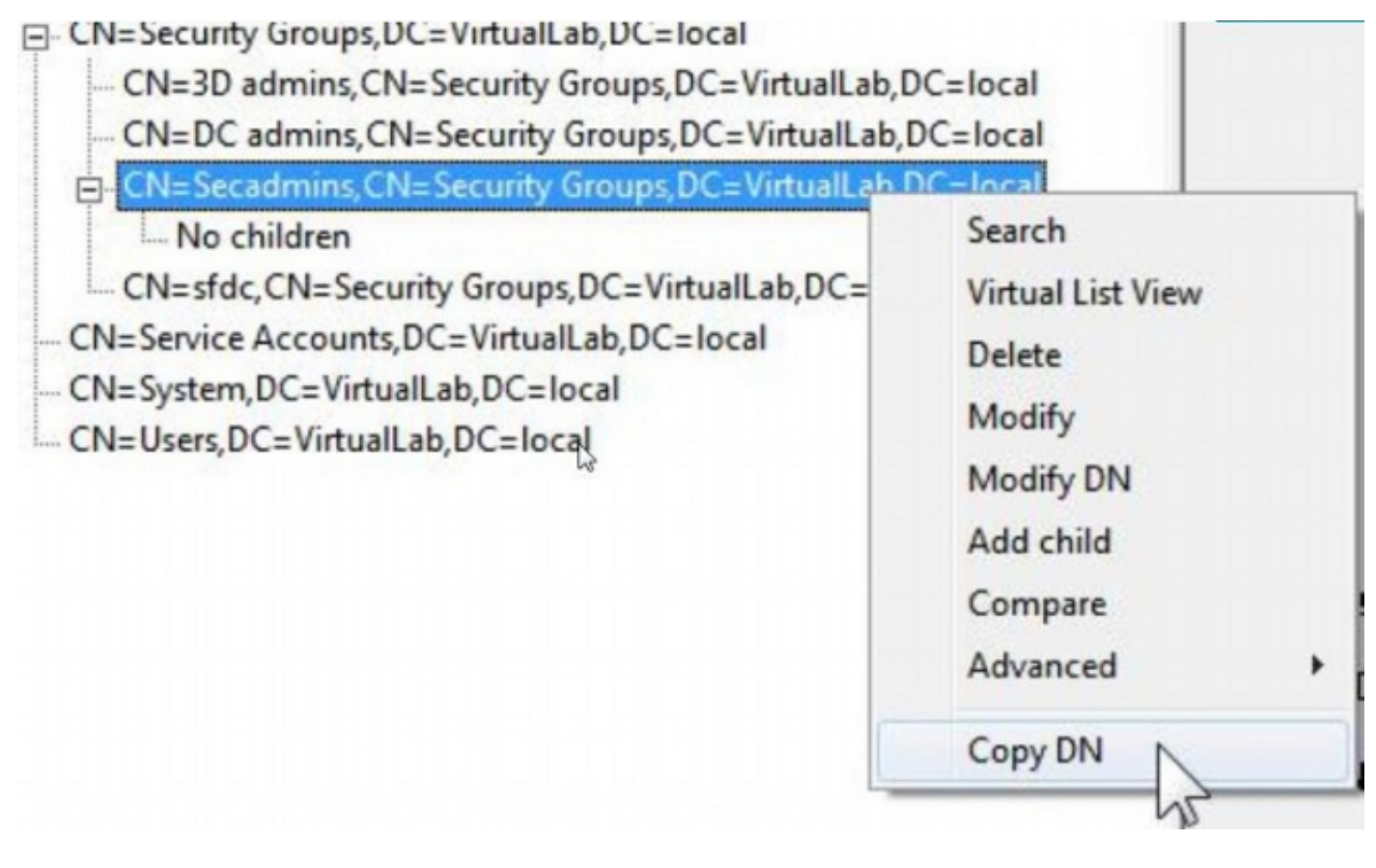

Se não tiver certeza de qual Unidade Organizacional (OU) o grupo está localizado, clique com o botão direito do mouse no DN base ou Domínio e selecione **Pesquisar**. Quando solicitado, insira **cn=***qroup name>* como filtro e *Subtree como* scope. Depois de obter o resultado, você pode copiar o atributo DN do grupo. Também é possível executar uma pesquisa por curinga, como **cn=\*admin\***.

- DC=VirtualLab,DC=local

|           | and the second second sec | 50    |
|-----------|----------------------------------------------------------------------------------------------------|-------|
| CN=Com    | Search                                                                                                    | 25    |
| OU=Doma   |                                                                                                    |       |
| CN=Foreig | Base Dn: DC=VirtualLab,DC=local                                                                                                    | -     |
| CN=Infras | Filter: Ion-secondmine                                                                                                    |       |
| CN=LostA  | riter. Icri-secontinis                                                                                                    |       |
| CN=Mana   | Scope:                                                                                                    |       |
| OU=Marke  | C Base C One Level ( Subtree                                                                                                    | Run   |
| CN=NTDS   |                                                                                                    | -     |
| CN=Progr  | Options                                                                                                    | Close |
| -OU=Sales |                                                                                                    |       |

| **Searching                                                                      |
|----------------------------------------------------------------------------------|
| dap_search_s(Id, "DC=VirtualLab,DC=local", 2, "cn=secadmins", attrList, 0, &msg) |
| Result <0>: (null)                                                               |
| Aatched DNs:                                                                     |
| Setting 1 entries:                                                               |
| > Dn: CN=Secadmins,CN=Security Groups,DC=VirtualLab,DC=local                     |
| 2> objectClass: top; group;                                                      |
| 1> cn: Secadmins;                                                                |
| 1> distinguishedName: CN=Secadmins,CN=Security Groups,DC=VirtualLab,DC=local;    |
| 1> name: Secadmins;                                                              |
| 1> canonicalName: VirtualLab.local/Security Groups/Secadmins;                    |
|                                                                                  |

O filtro base no objeto de autenticação deve ser o seguinte:

• Grupo único:

Filtro base: (memberOf=<Security\_group\_DN>)

• Vários grupos:

#### Filtro base:

(|(memberOf=<grupo1\_DN>)(memberOf=<grupo2\_DN>)(memberOf=<grupoN\_DN))

No exemplo a seguir, observe que os usuários do AD têm o atributo memberOf correspondente ao Filtro Base. O número que precede o atributo memberOf indica o número de grupos dos quais o usuário é membro. O usuário é membro de apenas um grupo de segurança, secadmins.

1> memberOf: CN=Secadmins,CN=Security Groups,DC=VirtualLab,DC=local;

Passo 6: Navegue até as contas de usuário que deseja usar como conta de representação no Objeto de autenticação e clique com o botão direito do mouse na conta de usuário para **Copiar DN**.

| CN=sfdc1,CN=Service Accounts,DC=Vi |                   |
|------------------------------------|-------------------|
| No children                        | Search            |
| CN=System,DC=VirtualLab,DC=local   | Virtual List View |
| - CN=Users,DC=VirtualLab,DC=local  | Delete            |
|                                    | Modify            |
|                                    | Modify DN         |
|                                    | Add child         |
|                                    | Compare           |
|                                    | Advanced +        |
|                                    | Advanced          |
|                                    | Copy DN           |

Use este DN para Nome de usuário no Objeto de autenticação. Por exemplo,

User Name: CN=sfdc1,CN=Contas de serviço,DC=VirtualLab,DC=local

Semelhante à pesquisa de grupo, também é possível pesquisar um usuário com CN ou atributo específico, como name=sfdc1.